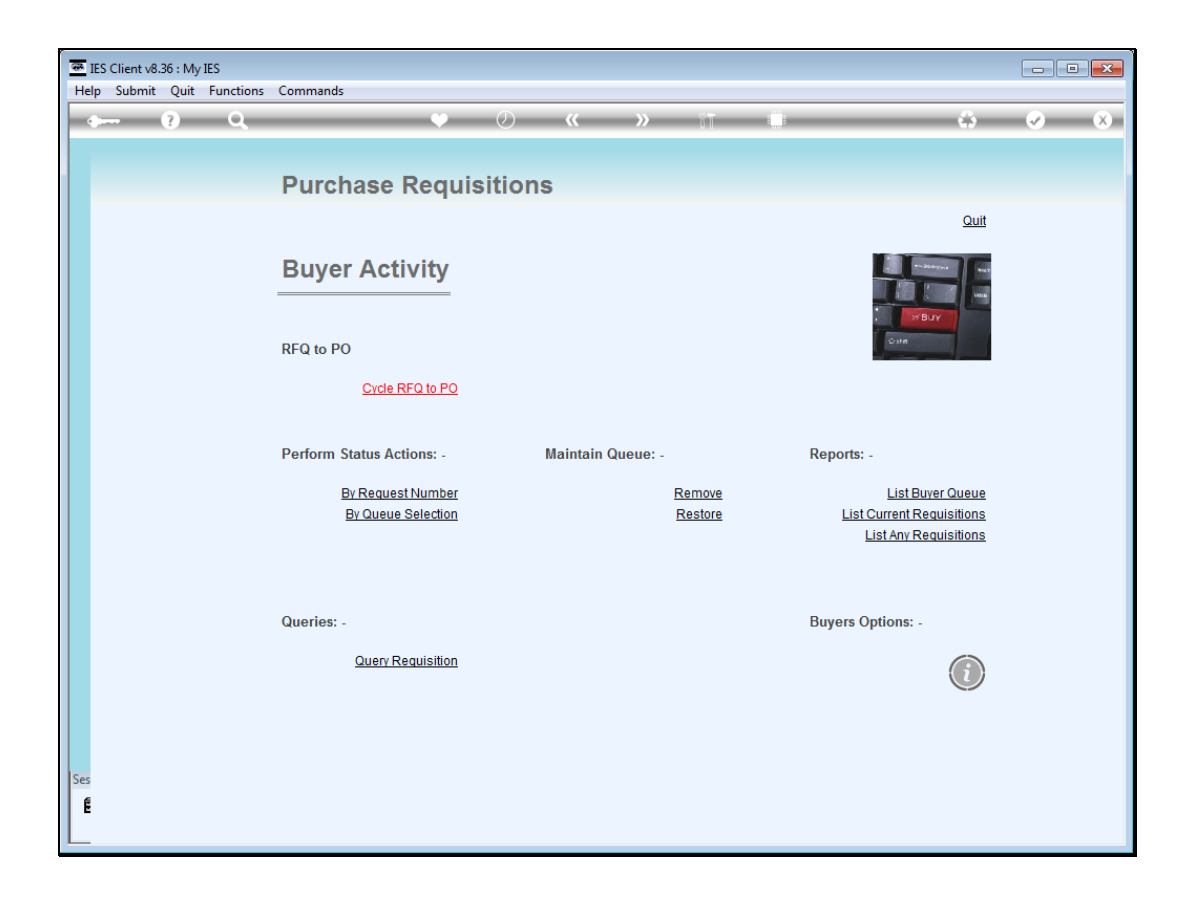

Slide notes: RFQ is short for "Request for Quotation", and we access the RFQ system at the Buyer Activity screen, which is part of the Purchasing application.

| 💽 I<br>Hel | IES Clier<br>Ip Sub | ntv8.36 : My IE<br>omit Quit I | S<br>Functions Commands |                                |                      |            |       | ×                     |
|------------|---------------------|--------------------------------|-------------------------|--------------------------------|----------------------|------------|-------|-----------------------|
|            | )                   | ?                              | Q                       | ♥ ∅ <b>« »</b>                 | îT 🛄                 |            | 0     | <ul> <li>×</li> </ul> |
|            |                     |                                |                         |                                |                      |            |       |                       |
|            |                     |                                | Rfe                     | a to PO                        |                      |            |       |                       |
|            |                     |                                |                         | 1                              |                      |            |       |                       |
|            | Proce               | ass Buyar Ita                  | ams through REO         | Duwor Infolab                  |                      | Print RF   | ג's   | Quit                  |
|            | (Regi               | uest for Quo                   | tation)                 | Buyer                          |                      | Feed Bi    | ds    |                       |
|            | to Pu               | rchase Orde                    | er generation           |                                |                      | Generate P | D's   |                       |
|            | toru                | include of the                 | si generation.          |                                |                      |            |       |                       |
|            |                     | >>> Type                       | Stock or Direct Code    | Description                    | Eligible             | Request    | Reg # |                       |
|            | 1                   | Stock                          | 3008412                 | OLYMPUS CAMEDIA MASTER PRO 4.2 | To RFQ / Feed Prices | 142        |       |                       |
|            | 2                   | Stock                          | 01000005                | Hair Shampoo, Lucia, 850ML     | To RFQ / Feed Prices | 155        | 71    |                       |
|            | 3                   | Stock                          | 003                     | Acuvue Bifocal                 | To RFQ / Feed Prices | 156        | 72    |                       |
|            | 4                   | Direct                         | 01                      | Sweetex, 500, Swivel Tube      | To RFQ / Feed Prices | 157        | 72    |                       |
|            | 5                   | Stock                          | 01000021                | Blue Tooth Head Set            | To RFQ / Feed Prices | 158        | 73    |                       |
|            | 6                   | Stock                          | 0150019                 | OLYMPUS STYLUS ZOOM 105 QD KIT | To Choose Bidders    | 163        | 75    |                       |
|            | 7                   | Stock                          | 1219530                 | OPTEX T12/T25 COMPACT TRIPOD   | To Choose Bidders    | 164        | 75    |                       |
|            | 8                   | Stock                          | 0204194                 | CANON 580EX FLASH              | To Choose Bidders    | 165        | 75    |                       |
|            | 9                   | Stock                          | 01                      | PHOTO PAPER                    | To Choose Bidders    | 168        |       |                       |
|            | 10                  | Direct                         | 01                      | Sweetex, 500, Swivel Tube      | To Choose Bidders    | 169        |       |                       |
|            | 11                  | Stock                          | 01000002                | Hair Shampoo, Lucia, 300ML     | To Choose Bidders    | 170        | 76    |                       |
|            | 12                  | Stock                          | 01000003                | Hair Shampoo, Lucia, 500ML     | To Choose Bidders    | 171        | 76    |                       |
|            | 13                  | Stock                          | 01000012                | Film A443 x 24                 | To Choose Bidders    | 172        | 76    |                       |
|            | 14                  | Stock                          | 001                     | Surevue Contact Lenses         | To Choose Bidders    | 173        | 76    |                       |
|            | 15                  | Stock                          | 12DD                    | Lecol Raspberry                | To RFQ / Feed Prices | 175        | 76    |                       |
|            | 16                  | Stock                          | 12ac                    | Lecol Cream Soda               | To RFQ / Feed Prices | 176        | 76    |                       |
|            | 17                  | Stock                          | 12ab                    | Lecol Orange                   | To Choose Bidders    | 177        | 76    |                       |
|            |                     |                                |                         |                                |                      |            |       |                       |
|            |                     |                                |                         |                                |                      |            |       |                       |
|            |                     |                                |                         |                                |                      |            |       |                       |
|            |                     |                                |                         |                                |                      |            |       |                       |
|            |                     |                                |                         |                                |                      |            |       | -                     |
|            | Nex                 | Pre                            |                         |                                |                      |            |       |                       |
| Ses        |                     |                                |                         |                                |                      |            |       |                       |
| É          |                     |                                |                         |                                |                      |            |       |                       |
|            |                     |                                |                         |                                |                      |            |       |                       |
| <u> </u>   |                     |                                |                         |                                |                      |            |       |                       |

Slide notes: The RFQ option will automatically sense Purchase Items that are in the Buyer queue, including Stock and Direct Item purchase requests. Each Item is shown with a status that it is eligible for, i.e. ready to Select Bidders, Request a Quotation, etc.

| 🗃 I<br>Hel | IES Clier<br>Ip Sub | nt v8.36 : My Il<br>omit Quit | S<br>Functions Commands |                                |                      |            |       |                       |
|------------|---------------------|-------------------------------|-------------------------|--------------------------------|----------------------|------------|-------|-----------------------|
|            | )                   | ?                             | ۹                       | ♥ ⑦ <b>« »</b>                 | it 🕛                 |            | ÷     | <ul> <li>X</li> </ul> |
|            |                     |                               |                         |                                |                      |            |       |                       |
|            |                     |                               | Rf                      | q to PO                        |                      |            |       |                       |
|            | Drees               | a an Dunion Itu               | me through DEO          | num Infolab                    |                      | Print RF   | 0's   | Quit                  |
|            | PIOC                | ess buyer ite                 |                         | Buyer and Class                |                      | Eeed B     | ide   | Georg                 |
|            | (Red                | uest for Quo                  | tation)                 |                                |                      | Conorate B | 0'0   |                       |
|            | to Pu               | Irchase Orde                  | er generation.          |                                |                      | Generater  | 03    |                       |
|            |                     | >>> Type                      | Stock or Direct Code    | Description                    | Eligible             | Request    | Req # |                       |
|            | 1                   | Stock                         | 3008412                 | OLYMPUS CAMEDIA MASTER PRO 4.2 | To RFQ / Feed Prices | 142        |       |                       |
|            | 2                   | Stock                         | 0100005                 | Hair Shampoo, Lucia, 850ML     | To RFQ / Feed Prices | 155        | 71    |                       |
|            | 3                   | Stock                         | 003                     | Acuvue Bifocal                 | To RFQ / Feed Prices | 156        | 72    |                       |
|            | 4                   | Direct                        | 01                      | Sweetex, 500, Swivel Tube      | To RFQ / Feed Prices | 157        | 72    |                       |
|            | 5                   | Stock                         | 01000021                | Blue Tooth Head Set            | To RFQ / Feed Prices | 158        | 73    |                       |
|            | 6                   | Stock                         | 0150019                 | OLYMPUS STYLUS ZOOM 105 QD KIT | To Choose Bidders    | 163        | 75    |                       |
|            | 7                   | Stock                         | 1219530                 | OPTEX T12/T25 COMPACT TRIPOD   | To Choose Bidders    | 164        | 75    |                       |
|            | 8                   | Stock                         | 0204194                 | CANON 580EX FLASH              | To Choose Bidders    | 165        | 75    |                       |
|            | 9                   | Stock                         | 01                      | PHOTO PAPER                    | To Choose Bidders    | 168        |       |                       |
|            | 10                  | Direct                        | 01                      | Sweetex, 500, Swivel Tube      | To Choose Bidders    | 169        |       |                       |
|            | 11                  | Stock                         | 01000002                | Hair Shampoo, Lucia, 300ML     | To Choose Bidders    | 170        | 76    |                       |
|            | 12                  | Stock                         | 0100003                 | Hair Shampoo, Lucia, 500ML     | To Choose Bidders    | 171        | 76    |                       |
|            | 13                  | Stock                         | 01000012                | Film A443 x 24                 | To Choose Bidders    | 172        | 76    |                       |
|            | 14                  | Stock                         | 001                     | Surevue Contact Lenses         | To Choose Bidders    | 173        | 76    |                       |
|            | 15                  | Stock                         | 12DD                    | Lecol Raspberry                | To RFQ / Feed Prices | 175        | 76    |                       |
|            | 16                  | Stock                         | 12ac                    | Lecol Cream Soda               | To RFQ / Feed Prices | 176        | 76    |                       |
|            | 17                  | Stock                         | 12ab                    | Lecol Orange                   | To Choose Bidders    | 177        | 76    |                       |
|            |                     |                               |                         |                                |                      |            |       |                       |
|            |                     |                               |                         |                                |                      |            |       |                       |
|            |                     |                               |                         |                                |                      |            |       |                       |
|            |                     |                               |                         |                                |                      |            |       |                       |
|            |                     |                               |                         |                                |                      |            |       |                       |
|            | Nev                 | Dra                           |                         |                                |                      |            |       |                       |
| Ses        | Tev                 |                               |                         |                                |                      |            |       |                       |
| É          |                     |                               |                         |                                |                      |            |       |                       |
| -          |                     |                               |                         |                                |                      |            |       |                       |
|            |                     |                               |                         |                                |                      |            |       |                       |

Slide notes: We perform progressive steps on any item by dbl-clicking on it.

|     | IES Clier | nt v8.36 : My II | ES        | Commands         |                            |             |           |                 |            |                                                                                                    | • ×      |
|-----|-----------|------------------|-----------|------------------|----------------------------|-------------|-----------|-----------------|------------|----------------------------------------------------------------------------------------------------|----------|
|     | )         | ?                | Q         | commands         | ♥ Ø «                      | » 11 I      |           |                 | 0          | <ul> <li>Image: A start of the start of the start of</li></ul> | ×        |
|     |           |                  | C         |                  |                            |             |           |                 |            |                                                                                                    |          |
|     |           |                  |           | Selection Dialog |                            |             |           |                 | ×          |                                                                                                    |          |
|     |           |                  |           | Item options     |                            |             |           |                 |            |                                                                                                    |          |
|     | Proce     | ess Buyer Ite    | ems throu | Colori           |                            |             |           | PEO Actions     |            | Qu                                                                                                    | iit      |
|     | (Requ     | uest for Quo     | tation)   | Select -         |                            |             |           | Request Actions |            |                                                                                                    |          |
|     | to Pu     | rchase Orde      | er genera |                  |                            |             |           | Quit            | - <b>F</b> |                                                                                                    |          |
|     |           | >>> Type         | Stock     |                  |                            |             |           |                 |            |                                                                                                    | <u> </u> |
|     | 1         | Stock            | 30084     |                  |                            |             |           |                 |            |                                                                                                    |          |
|     | 2         | Stock            | 01000     |                  |                            |             |           |                 |            |                                                                                                    |          |
|     | 3         | Stock            | 003       |                  |                            |             |           |                 |            |                                                                                                    |          |
|     | 4         | Direct           | 01        |                  |                            |             |           |                 |            |                                                                                                    |          |
|     | 5         | Stock            | 01500     |                  |                            |             |           |                 |            |                                                                                                    |          |
|     | 7         | Stock            | 1219      |                  |                            |             |           |                 |            |                                                                                                    |          |
|     | 8         | Stock            | 02041     |                  |                            |             |           |                 |            |                                                                                                    |          |
|     | 9         | Stock            | 01        |                  |                            |             |           |                 |            |                                                                                                    |          |
|     | 10        | Direct           | 01        |                  | Sweetex, 500, Swivel Tube  | To Choose H | Bidders   | 169             |            |                                                                                                    |          |
|     | 11        | Stock            | 010000    | 002              | Hair Shampoo, Lucia, 300ML | To Choose H | Bidders   | 170             | 76         |                                                                                                    |          |
|     | 12        | Stock            | 010000    | 003              | Hair Shampoo, Lucia, 500ML | To Choose H | Bidders   | 171             | 76         |                                                                                                    |          |
|     | 13        | Stock            | 010000    | 012              | Film A443 x 24             | To Choose H | Bidders   | 172             | 76         |                                                                                                    |          |
|     | 14        | Stock            | 001       |                  | Surevue Contact Lenses     | To Choose H | Bidders   | 173             | 76         |                                                                                                    |          |
|     | 15        | Stock            | 12DD      |                  | Lecol Raspberry            | To RFQ / Fe | eed Price | es 175          | 76         |                                                                                                    |          |
|     | 16        | Stock            | 12ac      |                  | Lecol Cream Soda           | To RFQ / Fe | eed Price | es 176          | 76         |                                                                                                    |          |
|     | 17        | Stock            | 12ab      |                  | Lecol Orange               | To Choose H | Bidders   | 177             | 76         |                                                                                                    |          |
|     |           |                  |           |                  |                            |             |           |                 |            |                                                                                                    |          |
|     |           |                  |           |                  |                            |             |           |                 |            |                                                                                                    |          |
|     |           |                  |           |                  |                            |             |           |                 |            |                                                                                                    |          |
|     |           |                  |           |                  |                            |             |           |                 |            |                                                                                                    |          |
|     |           |                  |           |                  |                            |             |           |                 |            |                                                                                                    | •        |
| Ses | Nex       | Pre              |           |                  |                            |             |           |                 |            |                                                                                                    |          |
| e   |           |                  |           |                  |                            |             |           |                 |            |                                                                                                    |          |
|     |           |                  |           |                  |                            |             |           |                 |            |                                                                                                    |          |
|     |           |                  |           |                  |                            |             |           |                 |            |                                                                                                    |          |

Slide notes: There is always a choice of RFQ status steps, or the usual Request Actions that are also available at the direct Buyer queue.

|              | IES Clier | nt v8.36 : My | IES       |          |         |                     |                         |           |             |               |       |         | - • •                 |
|--------------|-----------|---------------|-----------|----------|---------|---------------------|-------------------------|-----------|-------------|---------------|-------|---------|-----------------------|
| He           | lp Sub    | omit Quit     | Functions | Commands |         |                     |                         |           |             |               |       |         |                       |
|              |           | ?             | <b>Q</b>  | _        |         |                     |                         | >>>       | îT          |               | _     | - 6     | <ul> <li>X</li> </ul> |
|              |           |               |           |          |         |                     |                         |           |             |               |       |         |                       |
|              |           |               |           |          |         |                     |                         |           |             |               |       |         |                       |
|              |           |               |           |          | Purcha  | se Item: I          | REO 1                   | to PO     |             |               |       |         |                       |
|              |           |               |           |          | i arona | Se nom. i           |                         |           |             |               |       |         |                       |
|              |           |               |           |          |         |                     |                         |           |             |               |       |         |                       |
|              |           |               |           |          |         |                     |                         |           |             |               |       |         |                       |
|              |           | Item Typ      | e Stock   |          |         | Order D             | escription              | DLYMPUS ( | CAMEDIA MAS | TER PRO 4.2   |       | *       | Save                  |
|              |           | Item Cod      | a 3008412 |          |         |                     |                         |           |             |               |       |         | oave                  |
|              |           | Unit of Orde  | EACH      |          |         |                     |                         |           |             |               |       |         | Quit                  |
|              |           | Quantit       | v         | 3.00     |         |                     |                         |           |             |               |       | -       | Geom                  |
|              |           | Requisitio    | n         |          |         |                     |                         | ٩         |             |               |       | •       |                       |
|              |           | Request:      | # 142     |          |         | ۵                   | warded to               |           |             |               |       |         |                       |
|              |           | Date O        | 08/01/2   | 014      |         | ~                   | Marueuto                |           |             |               | Aw    | ard To  |                       |
|              |           | Date O        |           |          |         |                     |                         |           |             |               |       |         |                       |
|              |           | Bid Suppl     | ier       |          |         | Currenc             | v Uni                   | t Price   |             | Unit Price FX |       | Cost    | <b>▲</b>              |
|              | 1         | c00001 A      | anad & Wi | thwal    |         | ZAR                 | -                       |           | 10.00       |               | 0.00  |         | 3                     |
|              | 2         | 1000 Wor      | ld Specs  |          |         | USD                 |                         |           | 0.00        |               | 0.00  |         |                       |
|              | 3         | Bluma Bl      | uma Worth | ies      |         | ZAR                 |                         |           | 0.00        |               | 0.00  |         |                       |
|              |           |               |           |          |         |                     |                         |           |             |               |       |         |                       |
|              |           |               |           |          |         |                     |                         |           |             |               |       |         |                       |
|              | <u> </u>  |               |           |          |         |                     |                         |           |             |               |       |         |                       |
|              |           |               |           |          |         | dist aliab Daise Ou |                         |           |             |               |       |         |                       |
|              |           | >>> Prior     | Bid Supp  | lier     |         | Currenc             | ppiler to in<br>v IIn i | t Price   | ew blds     | Unit Price FX |       | Awarded | Date 🔺                |
|              | 1         | c00001 A      | anad & Wi | thwal    |         | ZAR                 | ,                       |           | 10.00       | 0110 11100 11 | 0.00  | No      | 08/0                  |
|              | 2         | 1000 Wor      | ld Specs  |          |         | USD                 |                         |           | 0.00        |               | 0.00  | No      | 08/0                  |
|              | 3         | c00001 A      | anad & Wi | thwal    |         | ZAR                 |                         |           | 0.00        |               | 0.00  | No      | 08/C                  |
|              | 4         | Bluma Bl      | uma Worth | ies      |         | ZAR                 |                         |           | 0.00        |               | 0.00  | No      | 08/0                  |
|              | 5         | 1000 Wor      | ld Specs  |          |         | USD                 |                         |           | 0.00        |               | 10.00 | Yes     | 08/C                  |
|              |           |               |           |          |         |                     |                         |           |             |               |       |         |                       |
|              |           |               |           |          |         |                     |                         |           |             |               |       |         |                       |
|              |           |               |           |          |         |                     |                         |           |             |               |       |         |                       |
| Ses          |           |               |           |          |         |                     |                         |           |             |               |       |         | _                     |
| E E          | 4         |               |           |          |         |                     |                         |           |             |               |       |         | •                     |
| <sup>e</sup> |           |               |           |          |         |                     |                         |           |             |               |       |         |                       |
| L            |           |               |           |          |         |                     |                         |           |             |               |       |         |                       |

Slide notes: The RFQ status actions include selection of bidders, in other words Suppliers that we want to get quotations from, and when all the prices are in, we can also perform the awards here, i.e. select the Supplier for an Item.

| 💮 I | ES Clier | nt v8.36 : My IE     | S<br>Functions Commands |        |                        |                    |             |               |       |         |                       |
|-----|----------|----------------------|-------------------------|--------|------------------------|--------------------|-------------|---------------|-------|---------|-----------------------|
| -   | )        | ?                    | Q                       | Ŷ      | <i>.</i>               | × >>>              | Ϋ́Τ         |               | _     | 0       | <ul> <li>×</li> </ul> |
|     |          |                      |                         |        |                        |                    |             |               |       |         |                       |
|     |          |                      |                         | Purcha | se Item: RF            | Q to PC            | )           |               |       |         |                       |
|     |          |                      |                         |        |                        |                    |             |               |       |         |                       |
|     |          | Item Type            | Stock                   |        | Order Desc             | iption OLYMPUS     | CAMEDIA MAS | TER PRO 4.2   |       | *       | Save                  |
|     |          | Item Code            | 3008412<br>EACH         |        |                        |                    |             |               |       |         | Quit                  |
|     |          | Quantity             | 3.00                    |        |                        | •                  |             |               |       |         | Guin                  |
|     |          | Requisition          | 142                     |        |                        |                    |             |               |       |         |                       |
|     |          | Request #<br>Date On | 08/01/2014              |        | Awar                   | ded to             |             |               | Aw    | ard To  |                       |
|     | _        |                      |                         |        |                        |                    |             |               |       | -       |                       |
|     | 1        | Bid Suppli-          | er<br>nad : Withwal     |        | Currency<br>7AP        | Unit Price         | 10.00       | Unit Price FX | 0.00  | Cost    | 3                     |
|     | 2        | 1000 Worl            | d Specs                 |        | USD                    |                    | 0.00        |               | 0.00  |         | °                     |
|     | 3        | Bluma Blu            | ma Worthies             |        | ZAR                    |                    | 0.00        |               | 0.00  |         |                       |
|     |          |                      |                         |        |                        |                    |             |               |       |         |                       |
|     | •        |                      |                         |        |                        |                    |             |               |       |         |                       |
|     |          | 1                    |                         |        |                        |                    |             |               |       |         |                       |
|     |          |                      |                         |        | dbl-click Prior Suppli | er to include with | new bids    |               |       |         |                       |
|     |          | >>> Prior            | Bid Supplier            |        | Currency               | Unit Price         |             | Unit Price FX |       | Awarded | Date 🔺                |
|     | 1        | c00001 Aa            | nad & Withwal           |        | ZAR                    |                    | 10.00       |               | 0.00  | No      | 08/C                  |
|     | 2        | 1000 Worl            | d Specs                 |        | USD                    |                    | 0.00        |               | 0.00  | No      | 08/0                  |
|     | 3        | COODO1 Aa            | nad & Withwal           |        | ZAR                    |                    | 0.00        |               | 0.00  | No      | 08/0                  |
|     | 4        | 1000 Worl            | d Spece                 |        | LAR                    |                    | 0.00        |               | 10.00 | NO      | 08/0                  |
|     | Ŭ        | 1000 1011            | a opeoo                 |        | 000                    |                    | 0.00        |               | 10.00 | 100     | 0070                  |
|     |          |                      |                         |        |                        |                    |             |               |       |         |                       |
|     |          |                      |                         |        |                        |                    |             |               |       |         |                       |
| Ses |          |                      |                         |        |                        |                    |             |               |       |         | _                     |
| F   | •        | ]                    |                         |        |                        |                    |             |               |       |         | •                     |
| 1   |          |                      |                         |        |                        |                    |             |               |       |         |                       |
|     |          |                      |                         |        |                        |                    |             |               |       |         |                       |

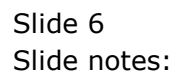

| 🐼 I<br>Hel | ES Clier<br>p Sub | nt v8.36 : My I<br>omit Quit | ES<br>Functions Commands    |                                 |                      |                    |            | - • •                 |
|------------|-------------------|------------------------------|-----------------------------|---------------------------------|----------------------|--------------------|------------|-----------------------|
|            | )                 | ?                            | ۹                           | ♥ ∅ <b>« »</b>                  | îT 🛄                 |                    | 0          | <ul> <li>×</li> </ul> |
|            |                   |                              | Rf                          | a to PO                         |                      |                    |            |                       |
|            |                   |                              |                             | 9 10 1 0                        |                      |                    |            |                       |
|            | Proce<br>(Requ    | ess Buyer It<br>uest for Quo | ems through RFQ<br>otation) | Buyer Infolab                   |                      | Print RF<br>Feed B | Q's<br>ids | Quit                  |
|            | to Pu             | rchase Ord                   | er generation.              |                                 |                      | Generate P         | <u>0's</u> |                       |
|            |                   | XXX Turne                    | Stock or Direct Code        | Description                     | Fligible             | Demiest            | Deg à      |                       |
|            | 1                 | Stock                        | 3008412                     | OLYMPIIS CAMEDIA MASTER PRO 4 2 | To BEO / Feed Prices | 142                | ved +      | -                     |
|            | 2                 | Stock                        | 01000005                    | Hair Shampoo, Lucia, 850ML      | To BFO / Feed Prices | 155                | 71         |                       |
|            | 3                 | Stock                        | 003                         | Acuvue Bifocal                  | To RFO / Feed Prices | 156                | 72         |                       |
|            | 4                 | Direct                       | 01                          | Sweetex, 500, Swivel Tube       | To RFO / Feed Prices | 157                | 72         |                       |
|            | 5                 | Stock                        | 01000021                    | Blue Tooth Head Set             | To RFQ / Feed Prices | 158                | 73         |                       |
|            | 6                 | Stock                        | 0150019                     | OLYMPUS STYLUS ZOOM 105 QD KIT  | To Choose Bidders    | 163                | 75         |                       |
|            | 7                 | Stock                        | 1219530                     | OPTEX T12/T25 COMPACT TRIPOD    | To Choose Bidders    | 164                | 75         |                       |
|            | 8                 | Stock                        | 0204194                     | CANON 580EX FLASH               | To Choose Bidders    | 165                | 75         |                       |
|            | 9                 | Stock                        | 01                          | PHOTO PAPER                     | To Choose Bidders    | 168                |            |                       |
|            | 10                | Direct                       | 01                          | Sweetex, 500, Swivel Tube       | To Choose Bidders    | 169                |            |                       |
|            | 11                | Stock                        | 01000002                    | Hair Shampoo, Lucia, 300ML      | To Choose Bidders    | 170                | 76         |                       |
|            | 12                | Stock                        | 0100003                     | Hair Shampoo, Lucia, 500ML      | To Choose Bidders    | 171                | 76         |                       |
|            | 13                | Stock                        | 01000012                    | Film A443 x 24                  | To Choose Bidders    | 172                | 76         |                       |
|            | 14                | Stock                        | 001                         | Surevue Contact Lenses          | To Choose Bidders    | 173                | 76         |                       |
|            | 15                | Stock                        | 12DD                        | Lecol Raspberry                 | To RFQ / Feed Prices | 175                | 76         |                       |
|            | 16                | Stock                        | 12ac                        | Lecol Cream Soda                | To RFQ / Feed Prices | 176                | 76         |                       |
|            | 17                | Stock                        | 12ab                        | Lecol Orange                    | To Choose Bidders    | 177                | 76         |                       |
|            |                   |                              |                             |                                 |                      |                    |            |                       |
|            |                   |                              |                             |                                 |                      |                    |            |                       |
|            |                   |                              |                             |                                 |                      |                    |            |                       |
|            |                   |                              |                             |                                 |                      |                    |            |                       |
|            |                   |                              |                             |                                 |                      |                    |            | <b>_</b>              |
|            | Nex               | Pre                          |                             |                                 |                      |                    |            |                       |
| Ses        |                   |                              |                             |                                 |                      |                    |            |                       |
| É          |                   |                              |                             |                                 |                      |                    |            |                       |
|            |                   |                              |                             |                                 |                      |                    |            |                       |
| <u> </u>   |                   |                              |                             |                                 |                      |                    |            |                       |

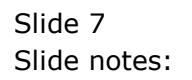

| e<br>He | IES Clie<br>Ip Sul | nt v8.36 : My Ił<br>bmit Quit | ES<br>Functions Commands |                                |                      |            |            |                       |
|---------|--------------------|-------------------------------|--------------------------|--------------------------------|----------------------|------------|------------|-----------------------|
|         |                    | ?                             | Q                        | ♥ ⑦ <b>« »</b>                 | 1T Ü                 | _          | 0          | <ul> <li>×</li> </ul> |
|         |                    |                               |                          |                                |                      |            |            |                       |
|         |                    |                               | Rf                       | a to PO                        |                      |            |            |                       |
|         |                    |                               |                          |                                |                      |            |            |                       |
|         | Proc               | ess Buver Ite                 | ems through RFQ          | Buver Infolab                  |                      | Print RF   | Q's        | Quit                  |
|         | (Reg               | uest for Quo                  | otation)                 | 20,00                          |                      | Feed B     | ids        |                       |
|         | to Pu              | Irchase Orde                  | er generation.           |                                |                      | Generate P | <u>0's</u> |                       |
|         |                    | _                             |                          |                                |                      | -          |            |                       |
|         |                    | >>> Type                      | Stock or Direct Code     | Description                    | Eligible             | Request    | Reg #      | -                     |
|         | 2                  | Stock                         | 01000005                 | Nain Sharmon Lucia SEOMI       | To RFQ / Feed Prices | 142        | 71         |                       |
|         | 2                  | Stock                         | 003                      | Acume Bifocal                  | To REQ / Feed Prices | 156        | 72         |                       |
|         | 4                  | Direct                        | 01                       | Sweeter 500 Swivel Tube        | To REQ / Feed Prices | 157        | 72         |                       |
|         | 5                  | Stock                         | 01000021                 | Blue Tooth Head Set            | To BFO / Feed Prices | 158        | 73         |                       |
|         | 6                  | Stock                         | 0150019                  | OLYMPUS STYLUS ZOOM 105 OD KIT | To Choose Bidders    | 163        | 75         |                       |
|         | 7                  | Stock                         | 1219530                  | OPTEX T12/T25 COMPACT TRIPOD   | To Choose Bidders    | 164        | 75         |                       |
|         | 8                  | Stock                         | 0204194                  | CANON 580EX FLASH              | To Choose Bidders    | 165        | 75         |                       |
|         | 9                  | Stock                         | 01                       | PHOTO PAPER                    | To Choose Bidders    | 168        |            |                       |
|         | 10                 | Direct                        | 01                       | Sweetex, 500, Swivel Tube      | To Choose Bidders    | 169        |            |                       |
|         | 11                 | Stock                         | 01000002                 | Hair Shampoo, Lucia, 300ML     | To Choose Bidders    | 170        | 76         |                       |
|         | 12                 | Stock                         | 01000003                 | Hair Shampoo, Lucia, 500ML     | To Choose Bidders    | 171        | 76         |                       |
|         | 13                 | Stock                         | 01000012                 | Film A443 x 24                 | To Choose Bidders    | 172        | 76         |                       |
|         | 14                 | Stock                         | 001                      | Surevue Contact Lenses         | To Choose Bidders    | 173        | 76         |                       |
|         | 15                 | Stock                         | 12DD                     | Lecol Raspberry                | To RFQ / Feed Prices | 175        | 76         |                       |
|         | 16                 | Stock                         | 12ac                     | Lecol Cream Soda               | To RFQ / Feed Prices | 176        | 76         |                       |
|         | 17                 | Stock                         | 12ab                     | Lecol Orange                   | To Choose Bidders    | 177        | 76         |                       |
|         |                    |                               |                          |                                |                      |            |            |                       |
|         |                    |                               |                          |                                |                      |            |            |                       |
|         |                    |                               |                          |                                |                      |            |            |                       |
|         |                    |                               |                          |                                |                      |            |            |                       |
|         |                    |                               |                          |                                |                      |            |            | -                     |
|         | Nex                | Pre                           |                          |                                |                      |            |            |                       |
| Ses     |                    |                               |                          |                                |                      |            |            |                       |
| É       |                    |                               |                          |                                |                      |            |            |                       |
|         |                    |                               |                          |                                |                      |            |            |                       |
|         |                    |                               |                          |                                |                      |            |            |                       |

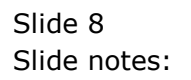

| e<br>He | IES Clier<br>Ip Sub                                             | nt v8.36 : My II<br>omit Quit                                                                                                 | ES<br>Functions                                                                              | Commands                                     |                            |                   |                                        |                                         |                       |
|---------|-----------------------------------------------------------------|----------------------------------------------------------------------------------------------------|----------------------------------------------------------------------------------------------|----------------------------------------------|----------------------------|-------------------|----------------------------------------|-----------------------------------------|-----------------------|
|         | ).<br>)                                                         | ?                                                                                                    | Q                                                                                            |                                              | •                          | ît 🔲              |                                        | \$                                      | <ul> <li>×</li> </ul> |
|         | Proce<br>(Requ<br>to Pu<br>1<br>2<br>3<br>4<br>5<br>6<br>7<br>8 | ess Buyer Ita<br>iest for Quo<br>rchase Orde<br>Stock<br>Stock<br>Stock<br>Stock<br>Stock<br>Stock<br>Stock<br>Stock<br>Stock | ems throu<br>station)<br>er genera<br>01000<br>003<br>01<br>01000<br>01500<br>12195<br>02041 | Selection Dialog<br>Item options<br>Select - |                            |                   | RFQ Actions<br>Request Actions<br>Quit | × + + + + + + + + + + + + + + + + + + + | Quit                  |
|         | 10                                                              | Direct                                                                                                    | 01                                                                                           |                                              | Sweetex, 500, Swivel Tube  | To Choose Bidders | 169                                    |                                         |                       |
|         | 11                                                              | Stock                                                                                                    | 01000                                                                                        | 002                                          | Hair Shampoo, Lucia, 300ML | To Choose Bidders | 170                                    | 76                                      |                       |
|         | 12                                                              | Stock                                                                                                    | 01000                                                                                        | 003                                          | Hair Shampoo, Lucia, 500ML | To Choose Bidders | 171                                    | 76                                      |                       |
|         | 13                                                              | Stock                                                                                                    | 01000                                                                                        | 012                                          | Film A443 x 24             | To Choose Bidders | 172                                    | 76                                      |                       |
|         | 14                                                              | Stock                                                                                                    | 001                                                                                          |                                              | Surevue Contact Lenses     | To Choose Bidders | 173                                    | 76                                      |                       |
|         | 15                                                              | Stock                                                                                                    | 12DD                                                                                         |                                              | Lecol Raspberry            | To RFQ / Feed Pri | .ces 175                               | 76                                      |                       |
|         | 16                                                              | Stock                                                                                                    | 12ac                                                                                         |                                              | Lecol Cream Soda           | To RFQ / Feed Pri | .ces 176                               | 76                                      |                       |
|         | 17                                                              | Stock                                                                                                    | 12ab                                                                                         |                                              | Lecol Orange               | To Choose Bidders | 177                                    | 76                                      |                       |
| Ses     | Nex                                                             | Pre                                                                                                    |                                                                                              |                                              |                            |                   |                                        |                                         | ×                     |

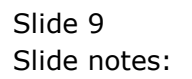

| Purchase Request:       Buyer Actions         Purchase Request:       Buyer Actions         Purchase Request:       Buyer Actions         Status History: -       Date       By Nom         Date:       By Nom       Status         Buyer       Infolab       On Request         Date:       Date:       By Nom         Status History: -       Date:       By Nom         Buyer       Infolab       On Request         Date:       Date:       By Nom         Status History: -       Date:       By Nom         Polication       Status History: -       Date:         Buyer       Infolab       On Request         Status Histore       2 20/12/2010       Infolab         Po Direct Code       Stock       Confitm Price         Countily Requested       3:00       Infolab         Countily Requested       3:00       Infolab         Vier Allocation       NotiAvailable       Nextile         Confitm Price       Status Hotes       Status         Vier Allocation       Status Hotes       Status         Vier Allocation       Claim Input Tax?       Status Hotes         Vier Allocation       Claim Input Tax?       Status H                                                                                                    | IES Client v8.36 : My IES<br>Help Submit Quit Fu | unctions Commands         |              |         |                |                    |                    |                   |
|----------------------------------------------------------------------------------------------------|--------------------------------------------------|---------------------------|--------------|---------|----------------|--------------------|--------------------|-------------------|
| Purchase Request# 142<br>Main Ref#<br>Main Ref#<br>Nequests Status<br>Date-<br>Date-<br>Buyer Infolab<br>Date-<br>Date-<br>Date-<br>Buyer Infolab<br>Date-<br>Date-<br>D | • ?                                              | Q                         | <b>v</b> Ø   |         | « »            | îT (               |                    | 🔅 🖉 😣             |
| Purchase Request: Buyer Actions         Status         Main Refer       Main Refer       Main Store       Main Store       Main Store       Main Store       Main Store       Main Store       Main Store       Main Store       Main Store       Main Refer       Main Store       Main Refer       Main Store       Main Store       Main Refer       Main Store       Main Store </th <th></th> <th></th> <th></th> <th></th> <th></th> <th></th> <th></th> <th></th>                                                                                                    |                                                  |                           |              |         |                |                    |                    |                   |
| Purchase Request: Buyer Actions                                                                                                    |                                                  |                           |              |         |                |                    |                    |                   |
| Purchase Request#       42         Main Ref##       141         Request Status       0/F: Need Conf Price         Buyer       Infolab         Date       By Whom       Status         Buyer       Infolab       0/ Request         Date-On       27/12/2010       Infolab       Quotes / Pricing         Stock Code       000412 0L/MPUS CMMEDIA MASTER PR0 4.:       3         Stock Code       000412 0L/MPUS CMMEDIA MASTER PR0 4.:       Image: Stock Code         Motivation       Stock       3.00       Image: Stock Code         Vinit       Stock       3.00       Image: Stock Code         Vinit       Stock       3.00       Nominee'S Notes         Confirm Price       Perform Allocation       Not Available       Next Its         Confirm Order #       Undate Notes       Cancel Request       Query Direct Code         Motivation       Stock       0.00       Stock       Image: Stotes       Image: Stotes         Undate Notes       Gordon Blomeau       Order Description       Offen Disceau       Image: Stotes         Vortinee'S Notes       Image: Stotes       Image: Stotes       Image: Stotes       Image: Stotes         Undate Notes       Gordon Blomeau       Order Descri                                                                                                    |                                                  | Purchase Requ             | est: Buye    | r Ac    | tions          |                    |                    |                   |
| Purchase Request #       142         Main Ref #       141         User Ref #       141         Date       0/P: Need Conf Price         Buyer       Infolab         Request Bitus       0/P: Need Conf Price         Buyer       Infolab         Catus       0/P: Need Conf Price         Buyer       Infolab         Date-0       27/12/2010         Stock Code       3008412 OLYMPUS CAMEDIA MASTER PRD 4.         Stock Code       3008412 OLYMPUS CAMEDIA MASTER PRD 4.         Main Requested       3.00         Motivation       Stock         Countify Requested       3.00         Unit       Stock         User Allocation       Po Jacek         Purchase Order #       932.66         User Allocation       Stock         Purchase Order #       0.00         Buyer'S Notes          *       Confirm Order #         User Allocation       Stock         Purchase Order #       Order Description         Order Description       Order Description         Outer Description       Outer Description         Nominated Auth By       Gordon Blomeau         Final Auth By       Gord                                                                                                    |                                                  |                           |              |         |                |                    |                    |                   |
| Main Ref#     141     27/12/2010     Status       Request Status     UP: Need Conf Price     Date     0 Request       Buyer     Infolab     Infolab     Quotes / Pricing       Date-on     27/12/2010     Stock Code     305/01/2011     Infolab       Stock     305/01/2011     Infolab     Quotes / Pricing       Stock Code     305/01/2011     Infolab     Quotes / Pricing       Stock Code     305/01/2011     Infolab     Infolab       Stock Code     305/01/2011     Infolab     Quotes / Pricing       Motivation     Stock     305/01/2011     Infolab     Infolab       Stock Code     305/01/2011     Infolab     Quotes / Pricing       Motivation     Stock     Confirm Price     Perform Allocation     NotAvailable     Nextite       Confirm Order #     Update Notes     Cancel Request     Query Direct Code     Infolab       User Allocation     Stock     0.00     Stock     Infolab     Infolab       Purchase Order #     932.66     0.00     Imperison     Imperison     Imperison       Purchase Order     Corden Blomeau     Order Description     Other Description     Imperison     Imperison       Purchase Order     Corden Blomeau     Gordon Blomeau     Imperison     <                                                                                                    | Purchase Request #                               | 142                       |              | Status  | History: -     |                    |                    |                   |
| User Ref#       141       27/12/2010       Infolab       On Request         Buyer       Infolab       Gordon Blomeau       Pinal Authorisation         Buyer       Infolab       Gordon Blomeau       Pinal Authorisation         Stock cod       3006412 OLYMPUS CAMEDIA MASTER PRO 4.       Infolab       Quotes / Pricing         Notivation       Stock       Stock       Confirm Price       Perform Allocation         Notivation       Stock       3.00       Nominee'S Notes       Cancel Reguest       Query Direct Code         Unit       BACH       3.00       Nominee'S Notes       Cancel Reguest       Query Direct Code         Unit       Stock       0.00       Stock       Confirm Order #       Update Notes       Cancel Reguest         Confirm Price       Perform Allocation       NotiAvailable       Next Itie         Po Allocation       Stock       Stock       Stock       Stock         Verthalt Price       0.00       Stock       Stock       Stock         Po Allocation       Stock       Stock       Stock       Stock         Po Allocation       Stock       Stock       Stock       Stock         Po Allocation       Final Auth By       Gordon Blomeau       Stoch Blomeau                                                                                                    | Main Ref #                                       |                           |              | E       | )ate           | By Whom            | Status             | <u>▲</u>          |
| Request Status       Q/F: Need Conf Price         Buyer       Infolab         Requested Status       Office Conf         Date-On       27/12/2010         Stock Code       3008412 0LXMPUS CAMEDIA MASTER PRO 4.         Main Store       Stock         PO Direct Code       Stock         Motivation       Stock         Countify Requested       3.00         Unit       BACH         Expected Price Per       932.66         Final Auth Price       932.66         Confirm Order #       Undate Notes         User Allocation       Stock         PO Allocation       Stock         Po Allocation       Stock         Po Allocation       Stock         Po Allocation       Stock         Po Allocation       Stock         Po Allocation       Stock         Po Allocation       Stock         Po Allocation       Stock         Portion Blomeau       Cordon Blomeau         Final Auth Pg       Gordon Blomeau         Griden Blomeau       Gordon Blomeau         Final Auth Pg       Gordon Blomeau         Griden Blomeau       Gordon Blomeau         K       Cordin Blomeau                                                                                                    | User Ref #                                       | 141                       |              | 1       | 27/12/2010     | Infolab            | On Request         |                   |
| Buyer       Infolab       Quotes / Pricing         Requested by       Infolab       Quotes / Pricing         Date-O       27/12/2010       Stock Code         Stock Code       Stock       Main Store         PO Direct Code       Stock       Confirm Price         Motivation       Stock       Confirm Order#         Undate Notes       Cancel Request       Query Direct Code         Unit       BACH       Stock         Unit       BACH       Stock         Unit       BACH       Stock         Unit       BACH       Stock         Unit       BACH       Stock         User Allocation       Stock       Stock         PO Allocation       Stock       Stock         Purchase Order #       Claim Input Tax ?       Order Description         Order Description       CIMPUS CAMEDIA MASTER FRO 4.2       *         Stack       Gordon Blomeau       *       *         Final Auth By       Gordon Blomeau       *       *         Final Auth By       Gordon Blomeau       *       *         Final Auth By       Gordon Blomeau       *       *         Yominated Auth       Gordon Blomeau       * <t< td=""><th>Request Status</th><td>Q/P: Need Conf Price</td><td></td><td>2</td><td>28/12/2010</td><td>Gordon Blomeau</td><td>Final Authoris</td><td>sation</td></t<>                                                                                                    | Request Status                                   | Q/P: Need Conf Price      |              | 2       | 28/12/2010     | Gordon Blomeau     | Final Authoris     | sation            |
| Requested By Infolab   Date-on 27/12/2010   Stock 3008412 0LURFUS CAMEDIA MASTER PRD 4.   Main Store *   PO Dired Code *   Motivation Stock   Stock Confirm Price   Po Dired Code *   Motivation Stock   Cuantity Requested 3.00   Unit BACH   Expected Price Per 932.66   Confirm Order # Update Notes   Cancel Request Query Dired Code   Unit BACH   Expected Price Per 932.66   Confirm Order # Update Notes   User Allocation Stock   Po Allocation Buyer'S Notes   Verthase Order # Cordon Blomeau   Final Auth By Gordon Blomeau   Final Auth By Gordon Blomeau   Nominated Auth Gordon Blomeau                                                                                                    | Buyer                                            | Infolab                   |              | 3       | 05/01/2011     | Infolab            | Quotes / Prici     | ing               |
| Date-On<br>Stock 2008412 OLYMPOS CAMEDIA MASTER PRO 4.         Store       Main Store         Main Store       Main Store         Motivation       Stock         Object Code       Stock         Motivation       Stock         Outantity Requested       3.00         Unit       BCRI         Countity Requested       3.00         Unit       BCRI         Expected Price Per       932.66         Confirm Order #       Update Notes         User Allocation       Stock         PO Allocation       Stock         Purchase Order #       Orden Blomeau         Final Auth By       Gordon Blomeau         Final Auth By       Gordon Blomeau         Final Auth By       Gordon Blomeau         Final Auth By       Gordon Blomeau         Final Auth By       Gordon Blomeau         Final Auth By       Gordon Blomeau         Gordon Blomeau       Gordon Blomeau                                                                                                    | Requested By                                     | Infolab                   |              |         |                |                    |                    |                   |
| Stock Code<br>Store     3008412 OLUMPUS CAMEDIA NASTER PRO 4.1<br>Hain Store     Image: Confirm Price     Perform Allocation     Not Available     Next Its<br>Next Its       PO Direct Code<br>Motivation     Stock     Image: Confirm Price     Perform Allocation     Not Available     Next Its       Cuantity Requested     3.00     Image: Confirm Price     Perform Allocation     Not Available     Next Its       Cuantity Requested     3.00     Image: Confirm Order #     Update Notes     Cancel Request     Ouery Direct Confirm Order #       Unit     BACH     Image: Confirm Order #     Update Notes     Image: Confirm Order #     Image: Confirm Order #       User Allocation     Stock     Image: Confirm Order #     Image: Confirm Order #     Image: Confirm Order #     Image: Confirm Order #       PO Allocation     Stock     Image: Confirm Order #     Image: Confirm Order #     Image: Confirm Order #     Image: Confirm Order #       Po Allocation     Stock     Image: Confirm Order #     Image: Confirm Order #     Image: Confirm Order #     Image: Confirm Order #     Image: Confirm Order #       Po Allocation     Stock     Image: Confirm Order #     Image: Confirm Order #     Image: Confirm Order #     Image: Confirm Order #     Image: Confirm Order #       Image: Confirm Order     Image: Confirm Order #     Image: Confirm Order #     Image: Confirm Order #     Image: Conf                                                                                                    | Date-On                                          | 27/12/2010                |              |         |                |                    |                    |                   |
| Store       Main Store         PO Direct Code       Stock         Motivation       Stock         Quantify Requested       3.00         Unit       Expected Price Per         Po Allocation       P32.66         Confirm Order #       Update Notes         Buyer'S Notes       Image: Confirm Price         Purchase Order #       Order Description         Purchase Order #       Confirm Order #         Ist Auth By       Gordon Blomeau         Final Auth Pice       Order Description         Nominated Auth       Gordon Blomeau         Order Description       Image: Price Per Per Per Per Per Per Per Per Per Pe                                                                                                    | Stock Code                                       | 3008412 OLYMPUS CAMEDIA M | ASTER PRO 4. |         |                |                    |                    |                   |
| PO Direct Code<br>Motivation       Stock       Confirm Price       Perform Allocation       Not Available       Next Its         Quantity Requested<br>Unit       3.00       Nominee'S Notes       Cancel Request       Query Direct Code         Viser Allocation       Buyer'S Notes       Image: Confirm Price       Porchase Order #       Order Description         Purchase Order #       Claim Input Tax ?       Order Description       Order Description       Order Description         Nominated Auth By<br>Nominated Auth       Gordon Blomeau       Gordon Blomeau       Order Description       Order Description                                                                                                    | Store                                            | Main Store                |              |         |                |                    |                    | -                 |
| Motivation     Stock     Confirm Price     Perform Allocation     Not Available     Next lits       Quantity Requested     3.00     Nominee'S Notes     Cancel Request     Query Direct Co       Unit     Expected Price Per     932.66     Nominee'S Notes     Image: Confirm Order #     Image: Confirm Criter #     Image: Confirm Criter                                                                                                    | PO Direct Code                                   |                           |              | Nex Pr  |                |                    |                    | <u>•</u>          |
| Canfirm Price       Perform Allocation       Not Available       Nextite         Quantify Requested       3.00       Canfirm Order #       Update Notes       Quanty Direct Co         Unit       BACH       Buser Sintes       Cancel Request       Quanty Direct Co         Unit       BACH       Buser Sintes       Cancel Request       Query Direct Co         Unit       BACH       Buser Sintes       Cancel Request       Query Direct Co         Unit       BACH       Buser Sintes       Cancel Request       Cancel Request         Unit       BACH       Buser Sintes       Cancel Request       Cancel Request         Unit       BACH       Buser Sintes       Cancel Request       Cancel Request       Cancel Request         Unit       Back       Buser Sintes       Cancel Request       Cancel Request       Cancel Request         Unit       Buser Allocation       Buser Sintes       Cancel Request       Cancel Request       Cancel Request         Polyacitation       Corden Blomeau       Corder Description       Citymerus Canter Report 4.2       Cancel Request       Cancel Request         See       Nominated Auth By<br>Gordon Blomeau       Gordon Blomeau       Corder Description       Cancel Request       Cancel Request       Cancel Request                                                                                                    | Motivation                                       | Stock                     | ~            | Mex   E | 0              |                    |                    |                   |
| Confirm Order #     Update Notes     Cancel Request     Query Direct Co       Quantity Requested     3.00     Nominee'S Notes     Image: Confirm Order #     Update Notes     Cancel Request     Query Direct Co       Unit     ExCH     Stack     Image: Confirm Order #     Update Notes     Cancel Request     Query Direct Co       Unit     ExCH     932.66     Image: Confirm Order #     Image: Confirm Order #     Imag                                                                                                    |                                                  |                           |              | 1       | Confirm Price  | Perform Allocati   | ion Not Available  | Next Item         |
| Quantity Requested 3.00   Unit EACH   Expected Price Per 932.66   Final Auth Price 932.66   Confirmed Price 0.00   User Allocation Stock   PO Allocation Final Auth By   Purchase Order # Claim Input Tax ?   Order Description Order Description   Final Auth By Gordon Blomeau   Final Auth By Gordon Blomeau   Final Auth By Gordon Blomeau                                                                                                    |                                                  | 4                         |              | Co      | onfirm Order # | Update Not         | tes Cancel Request | Query Direct Code |
| Quantity Requested     3.00     Nominee'S Notes       Unit     EACH     ************************************                                                                                                    |                                                  | 1                         | r            |         |                |                    |                    |                   |
| Unit EACH<br>Expected Price Per 932.66<br>Final Auth Price 932.66<br>Confirmed Price 0.00 Buyer'S Notes<br>User Allocation<br>PO Allocation<br>Purchase Order #<br>Final Auth By<br>Gordon Blomeau<br>Final Auth By<br>Gordon Blomeau<br>Gordon Blomeau<br>Gordon Blomeau                                                                                                    | Quantity Requested                               | 3.00                      |              | Nomine  | e'S Notes      |                    |                    | *                 |
| Expected Price Per 932.66<br>Final Auth Price 932.66<br>Confirmed Price 0.00 Buyer'S Notes<br>User Allocation<br>PO Allocation<br>Purchase Order #<br>C Claim Input Tax ?<br>1st Auth By<br>Gordon Blomeau<br>Final Auth By<br>Gordon Blomeau<br>Nominated Auth<br>Gordon Blomeau<br>Final Auth By<br>Gordon Blomeau<br>Final Auth By<br>Gordon Blomeau<br>Final Auth By<br>Final Auth By<br>Final Au                                                                                                    | Unit                                             | EACH                      |              |         |                |                    |                    |                   |
| Final Auth Price 932.66<br>Confirmed Price 0.00<br>Buyer'S Notes<br>PO Allocation<br>Purchase Order #<br>Claim Input Tax ?<br>Order Description<br>Final Auth By<br>Gordon Blomeau<br>Final Auth By<br>Gordon Blomeau<br>Nominated Auth<br>Gordon Blomeau                                                                                                    | Expected Price Per                               | 932.66                    |              |         | 4              |                    |                    |                   |
| Confirmed Price     0.00     Buyer'S Notes       User Allocation     Stock       PO Allocation     *       Purchase Order #     *       Calaim Input Tax ?     Order Description       1st Auth By     Gordon Blomeau       Final Auth By     Gordon Blomeau       Nominated Auth     Gordon Blomeau                                                                                                    | Final Auth Price                                 | 932.66                    |              |         | 1              |                    |                    | r                 |
| User Allocation Stock PO Allocation Purchase Order # Claim Input Tax? Order Description Circle Description OLYMPUS CAMEDIA MASTER PRO 4.2  Set Nominated Auth By Gordon Blomeau                                                                                                    | Confirmed Price                                  | 0.00                      |              | Buy     | er'S Notes     |                    |                    | *                 |
| PO Allocation Purchase Order # Virginia Sordon Blomeau See Nominated Auth By Gordon Blomeau See Nominated Auth Gordon Blomeau                                                                                                    | User Allocation                                  | Stock                     |              |         |                |                    |                    |                   |
| Purchase Order # C Claim Input Tax ? Order Description 1st Auth By Gordon Blomeau Final Auth By Gordon Blomeau Nominated Auth Gordon Blomeau                                                                                                    | PO Allocation                                    |                           |              |         | 4              |                    |                    |                   |
| Ist Auth By     Gordon Blomeau       Final Auth By     Gordon Blomeau       Nominated Auth     Gordon Blomeau                                                                                                    | Purchase Order #                                 |                           |              |         | 1              |                    |                    | r                 |
| Ist Auth By Gordon Blomeau<br>Final Auth By Gordon Blomeau<br>Nominated Auth Gordon Blomeau<br>E                                                                                                    |                                                  | Claim Input Tax ?         |              | Order D | escription OL  | YMPUS CAMEDIA MAST | TER PRO 4.2        | *                 |
| Ses Final Auth By Gordon Blomeau Nominated Auth Gordon Blomeau                                                                                                    | 1st Auth By                                      | Gordon Blomeau            |              |         |                |                    |                    |                   |
| Nominated Auth Gordon Blomeau                                                                                                    | Final Auth By                                    | Gordon Blomeau            |              |         | 4              |                    |                    | Ψ                 |
| Ê                                                                                                    | Nominated Auth                                   | Gordon Blomeau            |              |         | ,              |                    |                    | ,                 |
|                                                                                                    | E                                                |                           |              |         |                |                    |                    |                   |
|                                                                                                    |                                                  |                           |              |         |                |                    |                    |                   |

Slide notes: When we choose the Request Actions, then we may perform any of the Purchase Request actions, like confirming the price, choosing the allocation for costs for Direct Items, etc.

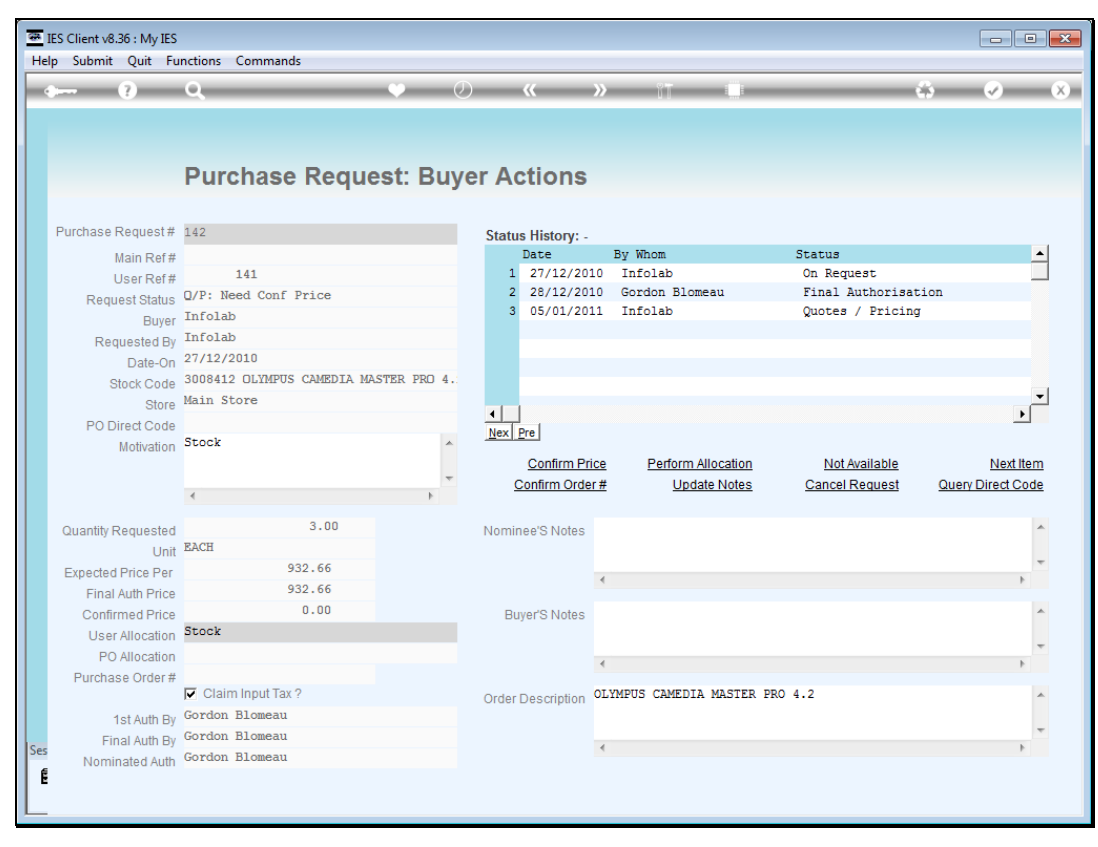

Slide 11 Slide notes:

| s Clier<br>Sub | nt v8.36 : My IE<br>bmit Quit I | S<br>Functions Commands    |                                |                      |                      |                   |                                                                                                    |
|----------------|---------------------------------|----------------------------|--------------------------------|----------------------|----------------------|-------------------|----------------------------------------------------------------------------------------------------|
| )              | ?                               | ۹                          | ♥ ⑦ « »                        | îT 🔍                 |                      | \$                | <ul> <li>Image: A start of the start of the start of</li></ul> |
|                |                                 | Rfo                        | to PO                          |                      |                      |                   |                                                                                                    |
| Proce<br>(Requ | ess Buyer Ite<br>uest for Quo   | ems through RFQ<br>tation) | Buyer Infolab                  |                      | Print RF(<br>Feed Bi | <u>Q's</u><br>ids | Quit                                                                                                    |
| to Pu          | irchase Orde                    | er generation.             |                                |                      | Generate P           | <u>D's</u>        |                                                                                                    |
|                | >>> Type                        | Stock or Direct Code       | Description                    | Eligible             | Request              | Req #             | -                                                                                                    |
| 1              | Stock                           | 3008412                    | OLYMPUS CAMEDIA MASTER PRO 4.2 | To RFQ / Feed Prices | 142                  |                   |                                                                                                    |
| 2              | Stock                           | 01000005                   | Hair Shampoo, Lucia, 850ML     | To RFQ / Feed Prices | 155                  | 71                |                                                                                                    |
| 3              | Stock                           | 003                        | Acuvue Bifocal                 | To RFQ / Feed Prices | 156                  | 72                |                                                                                                    |
| 4              | Direct                          | 01                         | Sweetex, 500, Swivel Tube      | To RFQ / Feed Prices | 157                  | 72                |                                                                                                    |
| 5              | Stock                           | 01000021                   | Blue Tooth Head Set            | To RFQ / Feed Prices | 158                  | 73                |                                                                                                    |
| 6              | Stock                           | 0150019                    | OLYMPUS STYLUS ZOOM 105 QD KIT | To Choose Bidders    | 163                  | 75                |                                                                                                    |
| 7              | Stock                           | 1219530                    | OPTEX T12/T25 COMPACT TRIPOD   | To Choose Bidders    | 164                  | 75                |                                                                                                    |
| 8              | Stock                           | 0204194                    | CANON 580EX FLASH              | To Choose Bidders    | 165                  | 75                |                                                                                                    |
| 9              | Stock                           | 01                         | PHOTO PAPER                    | To Choose Bidders    | 168                  |                   |                                                                                                    |
| 10             | Direct                          | 01                         | Sweetex, 500, Swivel Tube      | To Choose Bidders    | 169                  |                   |                                                                                                    |
| 11             | Stock                           | 01000002                   | Hair Shampoo, Lucia, 300ML     | To Choose Bidders    | 170                  | 76                |                                                                                                    |
| 12             | Stock                           | 01000003                   | Hair Shampoo, Lucia, 500ML     | To Choose Bidders    | 171                  | 76                |                                                                                                    |
| 13             | Stock                           | 01000012                   | Film A443 x 24                 | To Choose Bidders    | 172                  | 76                |                                                                                                    |
| 14             | Stock                           | 001                        | Surevue Contact Lenses         | To Choose Bidders    | 173                  | 76                |                                                                                                    |
| 15             | Stock                           | 12DD                       | Lecol Raspberry                | To RFQ / Feed Prices | 175                  | 76                |                                                                                                    |
| 16             | Stock                           | 12ac                       | Lecol Cream Soda               | To RFQ / Feed Prices | 176                  | 76                |                                                                                                    |
| 17             | Stock                           | 12ab                       | Lecol Orange                   | To Choose Bidders    | 177                  | 76                |                                                                                                    |
|                |                                 |                            |                                |                      |                      |                   |                                                                                                    |
|                |                                 |                            |                                |                      |                      |                   |                                                                                                    |
|                |                                 |                            |                                |                      |                      |                   |                                                                                                    |
|                |                                 |                            |                                |                      |                      |                   |                                                                                                    |
|                |                                 |                            |                                |                      |                      |                   |                                                                                                    |
| Nev            | Dro                             |                            |                                |                      |                      |                   | -                                                                                                    |
| Mex            | <u>Fie</u>                      |                            |                                |                      |                      |                   |                                                                                                    |
|                |                                 |                            |                                |                      |                      |                   |                                                                                                    |
|                |                                 |                            |                                |                      |                      |                   |                                                                                                    |

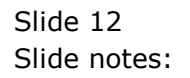

| o Submit Quit F   | unctions Commands    |                                |                      |             |            |                                                                                                    |
|-------------------|----------------------|--------------------------------|----------------------|-------------|------------|----------------------------------------------------------------------------------------------------|
|                   | ۹                    | ♥ ② <b>« »</b>                 | îT 🛄                 |             | 0          | <ul> <li>Image: A start of the start of the start of</li></ul> |
|                   | Df                   | n to PO                        |                      |             |            |                                                                                                    |
|                   | KI0                  |                                |                      |             |            |                                                                                                    |
| Process Buyer Ite | ms through RFQ       | Buyer Infolab                  |                      | Print RF(   | <u>2's</u> | Quit                                                                                                    |
| (Request for Quot | ation)               |                                |                      | Feed Bi     | ids        |                                                                                                    |
| to Purchase Orde  | r generation.        |                                |                      | Generate PC | <u>D's</u> |                                                                                                    |
| >>> Type          | Stock or Direct Code | Description                    | Eligible             | Request     | Reg #      |                                                                                                    |
| 1 Stock           | 3008412              | OLYMPUS CAMEDIA MASTER PRO 4.2 | To RFQ / Feed Prices | 142         |            |                                                                                                    |
| 2 Stock           | 01000005             | Hair Shampoo, Lucia, 850ML     | To RFQ / Feed Prices | 155         | 71         |                                                                                                    |
| 3 Stock           | 003                  | Acuvue Bifocal                 | To RFQ / Feed Prices | 156         | 72         |                                                                                                    |
| 4 Direct          | 01                   | Sweetex, 500, Swivel Tube      | To RFQ / Feed Prices | 157         | 72         |                                                                                                    |
| 5 Stock           | 01000021             | Blue Tooth Head Set            | To RFQ / Feed Prices | 158         | 73         |                                                                                                    |
| 6 Stock           | 0150019              | OLYMPUS STYLUS ZOOM 105 QD KIT | To Choose Bidders    | 163         | 75         |                                                                                                    |
| 7 Stock           | 1219530              | OPTEX T12/T25 COMPACT TRIPOD   | To Choose Bidders    | 164         | 75         |                                                                                                    |
| 8 Stock           | 0204194              | CANON 580EX FLASH              | To Choose Bidders    | 165         | 75         |                                                                                                    |
| 9 Stock           | 01                   | PHOTO PAPER                    | To Choose Bidders    | 168         |            |                                                                                                    |
| 10 Direct         | 01                   | Sweetex, 500, Swivel Tube      | To Choose Bidders    | 169         |            |                                                                                                    |
| 11 Stock          | 01000002             | Hair Shampoo, Lucia, 300ML     | To Choose Bidders    | 170         | 76         |                                                                                                    |
| 12 Stock          | 01000003             | Hair Shampoo, Lucia, 500ML     | To Choose Bidders    | 171         | 76         |                                                                                                    |
| 13 Stock          | 01000012             | Film A443 x 24                 | To Choose Bidders    | 172         | 76         |                                                                                                    |
| 14 Stock          | 001                  | Surevue Contact Lenses         | To Choose Bidders    | 173         | 76         |                                                                                                    |
| 15 Stock          | 12DD                 | Lecol Raspberry                | To RFQ / Feed Prices | 175         | 76         |                                                                                                    |
| 16 Stock          | 12ac                 | Lecol Cream Soda               | To RFQ / Feed Prices | 176         | 76         |                                                                                                    |
| 17 Stock          | 12ab                 | Lecol Orange                   | To Choose Bidders    | 177         | 76         |                                                                                                    |
|                   |                      |                                |                      |             |            |                                                                                                    |
|                   |                      |                                |                      |             |            |                                                                                                    |
|                   |                      |                                |                      |             |            |                                                                                                    |
|                   |                      |                                |                      |             |            |                                                                                                    |
|                   |                      |                                |                      |             |            | -                                                                                                    |
| Nex Pre           |                      |                                |                      |             |            |                                                                                                    |
|                   |                      |                                |                      |             |            |                                                                                                    |
|                   |                      |                                |                      |             |            |                                                                                                    |

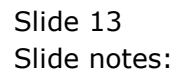